## DAFTAR GAMBAR

| Gambar 1. 1 Peta Lokasi Kantor BUMDes Pulosari Handal          | 1  |
|----------------------------------------------------------------|----|
| Gambar 1. 2 Kantor BUMDes Pulosari Handal                      | 1  |
| Gambar 1. 3 Logo BUMDes Pulosari Handal                        | 2  |
| Gambar 1. 4 Struktur Kepengurusan BUMDes Pulosari Handal       | 5  |
| Gambar 3. 1 Tahapan WRAP Entrepreneurship Semester Ganjil      | 24 |
| Gambar 3. 2 Dokumentasi Startup Demo Day and Business Matching | 27 |
| Gambar 3. 3 Dokumentasi Pelaksanaan Lomba KIBB                 | 28 |
| Gambar 3. 4 Dokumentasi Pameran dan Penganugerahan KIBB        | 29 |
| Gambar 3. 5 Dokumentasi Kegiatan Pengabdian Masyarakat         | 29 |
| Gambar 3. 6 Dokumentasi Pameran Tel-U Career Days 2023 Vol.3   | 31 |
| Gambar 3. 7 Dokumentasi Focus Group Discussion Bersama DPMD    | 32 |
| Gambar 3. 8 Dokumen SRS SIABDes TAXion                         | 35 |
| Gambar 3. 9 Prototipe SIABDes TAXion                           | 36 |
| Gambar 3. 10 Catatan Pengujian Sistem SIABDes TAXion           | 37 |
| Gambar 3. 11 Validasi Desain dan Sistem SIABDes TAXion         | 38 |
| Gambar 3. 12 Tahapan WRAP Entrepreneurship Semester Genap      | 39 |
| Gambar 3. 13 Pelaksanaan Seminar Proposal                      | 40 |
| Gambar 3. 14 HKI – SIABDes TAXion                              | 43 |
| Gambar 3. 15 Focus Group Discussion Aplikasi SIABDes TAXion    | 44 |
| Gambar 3. 16 Dokumentasi Sosialisasi dan Pendampingan          | 45 |
| Gambar 4. 1 Ilustrasi Laporan Keuangan BUMDes Pulosari Handal  | 48 |
| Gambar 4. 2 Tampilan Awal Website                              | 50 |
| Gambar 4. 3 Tampilan Pendaftaran Akun BUMDes                   | 51 |
| Gambar 4. 4 Tampilan Login Akun BUMDes                         | 51 |
| Gambar 4. 5 Tampilan untuk Penambahan Akun Unit Usaha          | 51 |
| Gambar 4. 6 Tampilan Formulir Pendaftaran Akun Unit Usaha      | 52 |
| Gambar 4. 7 Tampilan <i>Login</i> Akun Unit Usaha              | 52 |
| Gambar 4. 8 Tampilan Dashboard Unit Usaha                      | 53 |

| Gambar 4. 9 Tampilan Halaman Awal Jurnal Umum                              | 4 |
|----------------------------------------------------------------------------|---|
| Gambar 4. 10 Tampilan Halaman Detail Jurnal Umum                           | 4 |
| Gambar 4. 11 Tampilan Halaman Formulir Jurnal Umum55                       | 5 |
| Gambar 4. 12 Peringatan "Data Tidak Valid"                                 | 5 |
| Gambar 4. 13 Peringatan "Kesalahan Input"                                  | 5 |
| Gambar 4. 14 Tampilan Halaman Buku Besar                                   | 6 |
| Gambar 4. 15 Tampilan Halaman Neraca Lajur                                 | 7 |
| Gambar 4. 16 Tampilan Halaman Jurnal Penyesuaian                           | 8 |
| Gambar 4. 17 Data Master - Daftar Akun Riil dan Nominal                    | 8 |
| Gambar 4. 18 Fitur Tambah Akun                                             | 9 |
| Gambar 4. 19 Data Master – Data Tenaga Kerja Unit                          | 9 |
| Gambar 4. 20 Tampilan Halaman Formulir Data Tenaga Kerja Unit              | 0 |
| Gambar 4. 21 Tampilan Halaman Awal Fitur Pajak Penghasilan Pasal 21        | 1 |
| Gambar 4. 22 Tampilan Kalkulator PPh 21 – Pegawai Tetap (Jan – Nov)        | 2 |
| Gambar 4. 23 Tampilan Kalkulator PPh 21 – Pegawai Tetap (Desember)         | 3 |
| Gambar 4. 24 Tampilan Kalkulator PPh 21 – Pegawai Tidak Tetap (Bulanan) 64 | 4 |
| Gambar 4. 25 Tampilan Kalkulator PPh 21 – Pegawai Tidak Tetap (Harian) 65  | 5 |
| Gambar 4. 26 Tampilan Kalkulator PPh 21 – Pesangon (Berkala)               | 6 |
| Gambar 4. 27 Tampilan Kalkulator PPh 21 – Pesangon (Sekaligus)             | 7 |
| Gambar 4. 28 Tampilan Kalkulator PPh 21 – Peserta Kegiatan                 | 8 |
| Gambar 4. 29 Tampilan Kalkulator PPh 21 – Pengawas Non Pegawai             | 9 |
| Gambar 4. 30 Tampilan Halaman Awal Fitur Pajak Pertambahan Nilai70         | 0 |
| Gambar 4. 31 Tampilan Kalkulator Pajak Pertambahan Nilai7                  | 1 |
| Gambar 4. 32 Laporan Jurnal Umum72                                         | 2 |
| Gambar 4. 33 Laporan Buku Besar72                                          | 3 |
| Gambar 4. 34 Laporan Neraca Lajur                                          | 4 |
| Gambar 4. 35 Laporan Laba Rugi                                             | 5 |
| Gambar 4. 36 Laporan Posisi Keuangan70                                     | 6 |
| Gambar 4. 37 Catatan atas Laporan Keuangan                                 | 7 |
| Gambar 4. 38 Slip Gaji                                                     | 8 |
| Gambar 4. 39 Laporan PPN - Pajak Masukan dan Pajak Keluaran                | 9 |